# Ventas Futuras - Commercia

Una vez abierto Commercia, daremos clic en la pestaña de 'Proceso' y luego daremos clic en 'Pedido de Venta'

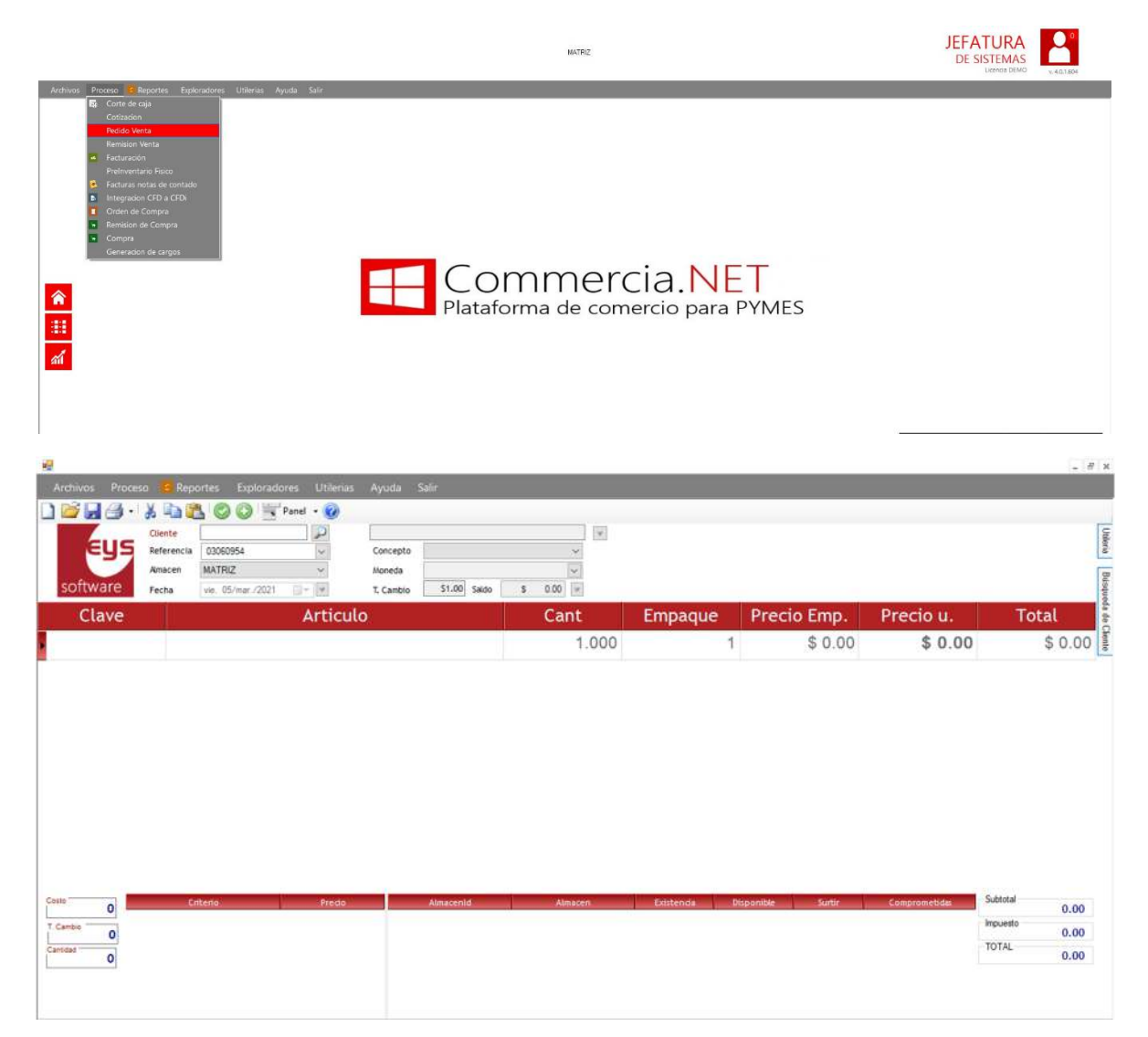

Una vez que la pantalla de Alta de Solicitud de Surtido sea desplegada, iniciaremos con el registro de pedido.

Se iniciará capturando el nombre del Cliente, esto lo haremos dando clic en la lupa que aparece del lado derecho del recuadro de cliente. Con esto podremos ver la lista completa de clientes y podremos seleccionar el correcto.

|                | Clie       | ente                            |                               |           |                  |          | 7        |
|----------------|------------|---------------------------------|-------------------------------|-----------|------------------|----------|----------|
| 🖳 Cliente      |            |                                 |                               |           | -                |          | ×        |
| 2 Clier        | ite        |                                 | Búsqueda p                    | or: Todas |                  |          | <b>V</b> |
| Arrastre una o | columna ac | quí para agrupar por esa column | a                             |           |                  |          |          |
| ClienteID      | Codigo     | Razon Social                    | Direction                     | Telefon   | RFC              | Clasific | Concep   |
| PEVERVER0      |            | VENTA AL PUBLICO EN GENE        | CARRETERA CARDEL-VERACR       |           | XAXX-010101      |          | CRED     |
| PEVMATRIZ0     | 1          | ARACELI MORALES CRUZ            | LEONARDO PASQUEL 708 INF.     |           | MOCA611010       | Medio    | CRED     |
| PEVMATRIZ0     |            | NANCY HAYDEE MORALES AV         | GUSTAVO ADOLFO BECQUER        |           | MOAN761231       | Medio    | CRED     |
| PEVMATRIZ0     |            | VENTA PUBLICO EN GENERAL        | CARRET FEDERAL CARDEL-VE      |           | XAXX0101010      | Medio    | CRED     |
| PEVMATRIZ0     |            | VENTA PUBLICO EN GENERAL        |                               |           | XAXX0101010      | Medio    | CONT     |
| PEVMATRIZ0     |            | VENTA PUBLICO EN GENERAL        |                               |           | XAXX0101010      | Medio    | CONT     |
| PEVMATRIZ0     |            | VENTA PUBLICO EN GENERAL        |                               |           | XAXX-010101      | Medio    | CONT     |
| PEVMATRIZ0     |            | MARGARITA SOTO ROJAS            | CARRETERA FEDERAL CARDE       |           | XAXX-010101      | Medio    | CRED     |
| PEVMATRIZ0     |            | VENTA PUBLICO EN GENERAL        |                               |           | XAXX-010101      | Medio    | CONT     |
| PEVMATRIZ0     |            | EL GAUCHO, SA                   | BERNAL DIAZ 187 FRAC. REFO    |           | GAU-820313-      | Medio    | CRED     |
| PEVMATRIZ0     |            | VENTA PUBLICO EN GENERAL        |                               |           | XAXX-010101      | Medio    | CONT     |
| PEVMATRIZ0     |            | VENTA PUBLICO EN GENERAL        |                               |           | XAXX-010101      | Medio    | CONT     |
| PEVMATRIZ0     |            | VENTA PUBLICO EN GENERAL        |                               |           | XAXX-010101      | Medio    | CONT     |
| PEVMATRIZ0     |            | MARIA DE LOURDES SASO SO        | CARRETERA FEDERAL VERAC       |           | SOSL741011       | Medio    | CRED     |
| PEVMATRIZ0     |            | OPERADORA Y ABASTECEDO          | TUERO MOLINA 61 IGNACIO ZA    |           | OAR950328K       | Medio    | CRED     |
| PEVMATRIZ0     |            | GRUPO SILPER, SA DE CV          | VICTOMAS 5 Y 6 DE JULIO 883 I |           | GSI001115CE      | Medio    | CONT     |
| PEVMATRIZO     |            | CLAUDIA ALARCON RAMIREZ         | x1x                           |           | AARC721027       | Medio    | CONT     |
|                |            | VENTA DI DI ICO EN CENEDAL      | 1                             |           | VAVV 010101      | Madia    | CONT     |
| 🔺 🕥 🖬          | Ver cop    | ia Se encontraron 520 coincider | ncias                         | Ver       | r consultas Prir | ncipal   |          |

Una vez seleccionado, presionaremos la tecla de 'Enter'.

| Cliente    | PEVMATRIZ000001         | ARACELI M | ORALES CRUZ    |          |          |
|------------|-------------------------|-----------|----------------|----------|----------|
| Referencia | PEVMATRIZ000001030610(~ | Concepto  | CREDITO MONEDA | NACIONAL | ~        |
| Almacen    | MATRIZ ~                | Moneda    | PESOS          |          | ~        |
| Fecha      | vie. 05/mar./2021       | T. Cambio | S1.00 Saldo    | \$ 0.00  | $\nabla$ |

Una vez ingresado el cliente, procederemos a hacer capturar los artículos del pedido.

Aquí habrá diferentes formas de hacer este pedido, y se describirán abajo cada una.

## • Pedido con disponibles

En el campo clave se ingresara el código del artículo y presionaremos la tecla 'Enter'. Al hacer esto se abrirá una pantalla, desplegando los almacenes y numero de disponibles correspondientes al artículo ingresado.

- - -

| software<br>Clave | Cliente PEVMATRIZ000001<br>Referencia PEVMATRIZ00000<br>Amacen MATRIZ<br>Fecha vie Obimar/2021 | Pedido de ventas por alma<br>Proceso que permite la capitura de unidades para un ancuéa a partr de multiples almos<br>Clave: CM07<br>Nombre: MILANESA DE CERDO (ESCALOPA) | Con.<br>eres<br> | Precio u. Total |
|-------------------|------------------------------------------------------------------------------------------------|----------------------------------------------------------------------------------------------------|------------------|-----------------|
|                   | 1121120122                                                                                     | PAS CANARADE CONCE 40 40                                                                                                    | 0 0 29           | ¥ 1.05 ¥ 1.05   |
|                   |                                                                                                |                                                                                                    |                  |                 |

Aquí se podría visualizar la cantidad disponible de este articulo, en este caso es de 40. En l aparte superior habrá una serie de recuadros, el 'CJ Sugeridas" ingresaremos el numero de cajas solicitadas por el cliente (en este caso, las cajas solicitadas por el cliente será menor a las disponibles) y posteriormente en la columna de 'Unidad' del almacén deseado, ingresaremos el número de cajas a tomar de las disponibles del almacén.

| Proceso que permit<br>Clave: CN<br>Nombre: | le la captura de unidad<br>107<br>MILANESA D | Pedido de ve<br>es para un artículo a p<br>PE CERDO (ES | ntas por alma<br>partir de multiples almac<br>SCALOPA) | Cantidad KG   | KG x CJ<br>30      | CJ sugeridas |
|--------------------------------------------|----------------------------------------------|---------------------------------------------------------|--------------------------------------------------------|---------------|--------------------|--------------|
| Almacenid<br>PA5                           | Almacen<br>CAMARA DE CONGE                   | Existencia<br>40                                        | Disponible<br>40                                       | X Surtir<br>0 | Comprometidas<br>0 | Unidad<br>3  |
|                                            |                                              |                                                         |                                                        |               |                    |              |
| Total Existencia                           | ns: 40                                       |                                                         |                                                        | Tot           | al Cajas en Peo    | dag 30       |
| Total Disponibl                            | es: 40                                       |                                                         |                                                        |               | Pendier            | ites 0       |
|                                            |                                              |                                                         |                                                        |               | Aceptar            | Cancelar     |

Y daremos clic en 'Aceptar', de aquí en adelante el proceso será el mismo que hemos realizado hasta el momento. Cierre de documento y listo.

## • Pedido sin disponibles

En el campo clave se ingresara el código del artículo y presionaremos la tecla 'Enter'. Al hacer esto se abrirá una pantalla, desplegando los almacenes y numero de disponibles correspondientes al artículo ingresado.

| Archivos Proceso III<br>Control<br>Archivos Proceso III<br>Control<br>Anacom<br>Software<br>Focha | eportes Exploradores Utilera<br>Perutaria e anti-<br>Perutaria e anti-<br>Perutaria e anti-<br>Perutaria e anti-<br>Perutaria e anti-<br>perutaria e anti-<br>pe | Ayuda Salir<br>ARACELI MORULES CRUZ<br>Concepto CREDITO MONEDA<br>Moneda PESOS<br>T. Cantolo Study Sedo | NACONAL ~ (v)<br>(v)<br>5 150 (v)                                                             |                                            |                                                                   |                                            |             |                    |         | No.            |
|---------------------------------------------------------------------------------------------------|----------------------------------------------------------------------------------------------------|----------------------------------------------------------------------------------------------------|-----------------------------------------------------------------------------------------------|--------------------------------------------|-------------------------------------------------------------------|--------------------------------------------|-------------|--------------------|---------|----------------|
| Clave                                                                                             |                                                                                                    | Articulo                                                                                                |                                                                                               | Cant                                       | Empaque                                                           | Preci                                      | o Emp.      | Precio u.          | Total   | a de Cão       |
| CM08                                                                                              | CUBO DE C                                                                                                    | ERDO                                                                                                    | Pedido                                                                                        | de ventas por almacer                      |                                                                   |                                            | \$ 1.90     | \$ 1.90            | \$ 1    | .90            |
|                                                                                                   |                                                                                                    |                                                                                                    | Proceso que permite la captura de unidades para un ar<br>Clave: CM08<br>Nombre: CUBO DE CERDO | ticulo a parte de multiples almacenes<br>C | nisdad KG KG x CJ CJ a<br>300 30                                  | ugendes<br>10                              | \$ 0.00     | \$ 0.00            | \$ 0    | .00            |
| Cons0                                                                                             | Colors<br>Tria                                                                                                    | Perso<br>11.70                                                                                          | Total Existencias: 25<br>Total Existencias: 25<br>Total Disponibles: 0                        | 281 el                                     | Total Cajas en Pedido<br>Capturada<br>Pendientes<br>Aceptar<br>40 | 2<br>0 10<br>5 0<br>6 10<br>Cancetar<br>20 | Surfer<br>0 | 1 Composition<br>0 | Satural | \$1.90         |
| 19.9622<br>Central 1                                                                              | NV3<br>NV2<br>NV7                                                                                                    | \$1.90<br>\$1.90<br>\$2.00                                                                              |                                                                                               |                                            |                                                                   |                                            |             |                    | TOTAL   | 0.00<br>\$1.90 |

Aquí se podría visualizar la cantidad disponible de este artículo, en este caso es de 0. En la parte superior habrá una serie de recuadros, el 'CJ Sugeridas" ingresaremos el número de cajas solicitadas por el cliente (en este caso, las cajas solicitadas por el cliente será mayor a

### las disponibles)

| Clave: CM08        |             |            |            | Cantidad KG | KG x CJ                    | CJ sugeridas      |
|--------------------|-------------|------------|------------|-------------|----------------------------|-------------------|
| Nombre: CU         | BO DE CE    | RDO        |            | 300         | 30                         | 10                |
| Almacentd          | lmacen      | Existencia | Disponible | X Surtir    | Comprometidas              | Unidad            |
| 43 САМА            | RA DE FRESC | 0          | 0          | 0           | 0                          |                   |
| A5 CAMA            | RA DE CONGE | 25         | 0          | 25          | 0                          |                   |
|                    |             |            |            |             |                            |                   |
| Total Existencias: | 25          |            |            | То          | tal Cajas en Pe            | dido 10           |
| Total Existencias: | 25          |            |            | То          | tal Cajas en Pe<br>Captura | dido 10<br>adas 0 |

Pedido de ventas por almacen.

Y daremos clic en 'Aceptar', al hacer esto nos mostrara un pop up, dando 3 diferentes opciones:

1.- Hacer un Back Order por esas unidades solicitadas (generar un pedido por esas orden para surtirlo más adelante)

2.- Ajustar el pedido a las unidades disponibles (Esto es cuando hace un pedido mayor a las disponibles )

3.- Cancelar el pedido

| Clave:      | CM08        | c                                            | Cantidad KG | KG x CJ        | CJ sugeridas |
|-------------|-------------|----------------------------------------------|-------------|----------------|--------------|
| Nomb        | re: CUBO D  | E CERDO                                      | 300         | 30             | 10           |
| Almacenid   | I Almacer   | <b>3</b>                                     | >           | < mprometidas  | Unidad       |
| A3          | CAMARA DE F | Solo existen 0 unidades disponibles, deseas: |             | 0              | 1            |
|             |             | Aceptar                                      | Omitir      | 1              |              |
| Total Exist | encias: 25  |                                              | Tota        | al Cajas en Pe | edido 10     |
| Total Disp  | onibles: 0  |                                              |             | Captur         | radas 0      |
| iotai Disp  | ornoics. o  |                                              |             | Pendie         | entes 10     |

Seleccionaremos la opción deseada y daremos clic en Aceptar.

Procederemos a hacer el cierre del documento y nos mostrara un formato de cotización y uno de pedido referente al pedido realizado.

## • Pedido mayor a las disponibles

En el campo clave se ingresara el código del artículo y presionaremos la tecla 'Enter'. Al hacer esto se abrirá una pantalla, desplegando los almacenes y numero de disponibles correspondientes al artículo ingresado.

| software | Cliente<br>Referencia<br>Anacen<br>Fecha | PEVMATRIZ000001<br>PEVMATRIZ00000<br>MATRIZ<br>vie. 05/mar /2021 | Proceso que per                 | F<br>mite la captura de unidade<br>:M07 | edido de ventas po<br>s para un artículo a partir de mul | or almace<br>tiples almacen | en.<br>es.<br>Cantidad KG | KGxCJ                                     | CJ suger                           | idas                 |               |          |        |
|----------|------------------------------------------|------------------------------------------------------------------|---------------------------------|-----------------------------------------|----------------------------------------------------------|-----------------------------|---------------------------|-------------------------------------------|------------------------------------|----------------------|---------------|----------|--------|
| Clave    |                                          |                                                                  | Nombre:                         | MILANESA DE                             | CERDO (ESCALO                                            | PA)                         | 1                         | 3                                         | 0                                  | 1                    | Precio u.     | To       | otal   |
| M07      | MIL                                      | ANESA DE                                                         | Atmacenid                       | Almacen                                 | Existenda Dispon                                         | ilbe                        | X Sutir                   | Comprometida                              | s Un                               | nidad                | \$ 1.90       |          | \$ 1.9 |
|          |                                          |                                                                  |                                 |                                         |                                                          |                             |                           |                                           |                                    |                      |               |          |        |
| 0        | 10                                       | nteria                                                           | Total Existenc<br>Total Disponi | tias: 40<br>bles: 40                    |                                                          |                             | Tota                      | al Cajas en i<br>Capti<br>Pend            | Pedido<br>uradas<br>ientes         | 1<br>0<br>1          | Comprometidae | Subtotal | \$1.9  |
| 0        | c                                        | itteria                                                          | Total Existenc<br>Total Disponi | cias: 40<br>bles: 40                    |                                                          |                             | Tota                      | al Cajas en i<br>Capti<br>Pend<br>Aceptar | Pedido<br>uradas<br>ientes<br>Canc | 1<br>O<br>1<br>:etar | Camptoartida  | Subtotal | \$1.9  |

Aquí se podría visualizar la cantidad disponible de este articulo, en este caso es de 40. En l aparte superior habrá una serie de recuadros, el 'CJ Sugeridas" ingresaremos el numero de cajas solicitadas por el cliente (en este caso, las cajas solicitadas por el cliente será mayor a las disponibles) y posteriormente en la columna de 'Unidad' del almacén deseado, ingresaremos el número de cajas a tomar de las disponibles del almacén.

| Process que comite la                    | Pe                      | edido de ventas     | s por alma     | cen.          |                                    |                                  |
|------------------------------------------|-------------------------|---------------------|----------------|---------------|------------------------------------|----------------------------------|
| Clave: CM0<br>Nombre: M                  | 7<br>LANESA DE          | CERDO (ESCA         | LOPA)          | Cantidad KG   | KG x CJ<br>30                      | CJ sugeridas                     |
| Almacenid<br>PAS CAM                     | Almacen<br>ARA DE CONGE | Existenda Dis<br>40 | sponible<br>40 | X Suttir<br>0 | Comprometidas<br>0                 | Unidad                           |
|                                          |                         |                     |                |               |                                    |                                  |
|                                          |                         |                     |                |               |                                    |                                  |
|                                          |                         |                     |                |               |                                    |                                  |
|                                          |                         |                     |                |               |                                    |                                  |
| Total Existencias:                       | 40                      |                     |                | Tot           | al Cajas en Pe                     | edido 50                         |
| Total Existencias:<br>Total Disponibles: | 40<br>40                |                     |                | Tot           | al Cajas en Pe<br>Captur           | edido 50<br>radas 40             |
| Total Existencias:<br>Total Disponibles: | 40<br>40                |                     |                | Tot           | al Cajas en Pe<br>Captur<br>Pendie | edido 50<br>radas 40<br>entes 10 |

Al hacer esto, podremos ver en la parte inferior la siguiente información, las cajas solicitads por el cliente (50), cuantas estamos usando de los diferentes almacenes y la diferencia que nos faltara para alcanzar el pedido solicitado. Si la información esta correcta se dara clic en Aceptar y nos mostrara un pop up, dando 3 diferentes opciones: 1.- Hacer un Back Order por esas unidades faltantes para alcanzar a surtir el pedido solicitado (generar un pedido)

2.- Ajustar el pedido a las unidades disponibles (Esto es cuando hace un pedido mayor a

las disponibles, y al cliente le urge el pedido. En vez de llevarse lo que había solicitado, solo se llevara lo que hay disponible )

3.- Cancelar el pedido

| s por almacen.          |                                                                                                    |                                                                                                    |
|-------------------------|----------------------------------------------------------------------------------------------------|----------------------------------------------------------------------------------------------------|
| de multiples almacenes. |                                                                                                    |                                                                                                    |
| Cantidad KG             | KG x CJ                                                                                                    | CJ sugeridas                                                                                                    |
| ALOPA) 1500             | 30                                                                                                    | 50                                                                                                    |
|                         | × mprometidas                                                                                                    | Unidad                                                                                                    |
| ponibles, deseas:       | 0                                                                                                    | 4                                                                                                    |
| Aceptar Omitir          |                                                                                                    |                                                                                                    |
| Tot                     | tal Cajas en Pe                                                                                                    | dido 50                                                                                                    |
|                         | Captur                                                                                                    | adas 40                                                                                                    |
|                         | Pendier                                                                                                    | ntes 10                                                                                                    |
|                         |                                                                                                    |                                                                                                    |
|                         | s por almacen.<br>se multiples almacenes.<br>(LOPA) 1500<br>cantidad KG<br>1500<br>contbles, deseas:<br>(backOrder) por 10<br>ticulo<br>Aceptar Omtir | s por almacen.<br>se multiples almacenes.<br>(LOPA) 1500 30<br>mprometidas<br>(backOrder) por 10<br>ticulo<br>Aceptar Omitir<br>Total Cajas en Per<br>Captur<br>Pendier |

Seleccionaremos la opción deseada y daremos clic en Aceptar.

Procederemos a hacer el cierre del documento y nos mostrara un formato de cotización y uno de pedido referente al pedido realizado.

## • Pedido sin usar disponibles y usar producción futura

En el campo clave se ingresara el código del artículo y presionaremos la tecla 'Enter'. Al hacer esto se abrirá una pantalla, desplegando los almacenes y numero de disponibles correspondientes al artículo ingresado.

| software      | Cliente<br>Referencia<br>Amacen<br>Fecha | PEVMATRI2000001<br>PEVMATRI2000001<br>MATRIZ<br>vie. 05/mar./2021 | Proceso que p<br>Clave: | emite la captura de unida<br>C <mark>M07</mark> | Pedido de vent<br>des para un atículo a par | tas por alma<br>tr de multiples alma | cenes.   | iG KG x CJ                 | CJ suge              | ndas        |           |    |               |
|---------------|------------------------------------------|-------------------------------------------------------------------|-------------------------|-------------------------------------------------|---------------------------------------------|--------------------------------------|----------|----------------------------|----------------------|-------------|-----------|----|---------------|
| Clave<br>CM07 | MIL                                      | ANESA DE                                                          | Amatenid                | MILANESA [                                      | DE CERDO (ESC                               | Disponible                           | x Surtir | Compromet                  | 30<br>de 0           | 1<br>nidad  | Precio u. | 90 | Total<br>\$1. |
|               |                                          |                                                                   | PAS                     | CAMARA DE CONGE                                 | 40                                          | 40                                   |          | 0                          | 0                    | 0           | 51        |    |               |
|               |                                          |                                                                   | PAS<br>Total Exister    | CAMARA DE CONGE                                 | 40                                          | 43                                   |          | o<br>Total Cajas er<br>Caj | n Pedido<br>oturadas | 0<br>1<br>0 | 31        |    |               |

Aquí se podría visualizar la cantidad disponible de este artículo, en este caso es de 40.

| Clave: CM0         | 7            |               |            | Cantidad KG | KG x CJ                  | CJ sugerida: | 5   |
|--------------------|--------------|---------------|------------|-------------|--------------------------|--------------|-----|
| Nombre: M          | ILANESA D    | DE CERDO (ESO | CALOPA)    | 3000        | 30                       |              | 100 |
| AlmacenId          | Almacen      | Existencia    | Disponible | X Surtin    | Comprometidas            | Unid         | ad  |
| 5 CAA              | ARA DE CONGE | 40            | 40         | 0           | 0                        |              |     |
|                    |              |               |            | V           |                          | 4            |     |
| otal Evictanciaci  | 40           |               |            | Tot         | al Cajas en Pe           | dido         | 10  |
| īotal Existencias: | 40           |               |            | Tot         | al Cajas en Pe<br>Captur | dido<br>adas | 10  |

Pero en este ejemplo no se tomarán las disponibles, aunque exceda o no el número de cajas solicitadas, se tomarán de un futuro. En el recuadro 'CJ Sugeridas' ingresamos el número de cajas solicitadas y luego se dará clic en el botón de aceptar y nos mostrara un pop up, dando 3 diferentes opciones:

1.- Hacer un Back Order por esas unidades faltantes para alcanzar a surtir el pedido solicitado (generar un pedido)

2.- Ajustar el pedido a las unidades disponibles (Esto es cuando hace un pedido mayor a las disponibles, y al cliente le urge el pedido. En vez de llevarse lo que había solicitado, solo se llevara lo que hay disponible)

3.- Cancelar el pedido

|                                     | Pedido de ventas por alma                                                                         | cen.           |                 |         |
|-------------------------------------|---------------------------------------------------------------------------------------------------|----------------|-----------------|---------|
| Proceso que permite la captura de u | inidades para un artículo a partir de multiples almac                                             | enes.          |                 |         |
| Clave: CM07                         |                                                                                                   | Cantidad KG KG | GxCJ CJsug      | geridas |
| Nombre: MILANES                     | A DE CERDO (ESCALOPA)                                                                             | 3000           | 30              | 100     |
| Almacenid Almacer                   | P                                                                                                 | ×              | mprometidas     | Unidad  |
| PA5 CAMARA DE C                     | Solo existen 40 unidades disponibles, deseas:                                                     |                | 0               | 0       |
|                                     | Hacer pedido en espera(backOrder) por     Ajustar el pedido a 0     Cancelar captura del articulo | 100            |                 |         |
|                                     | Acepta                                                                                            | r Omitir       | Caias en Pedido | 100     |
| Total Existencias: 40               |                                                                                                   | lotar          | Capturadas      | 0       |
| Total Disponibles: 40               |                                                                                                   |                | Pendientes      | 100     |
|                                     |                                                                                                   |                | Aceptar Ca      | ancelar |

Seleccionaremos la opción deseada y daremos clic en 'Aceptar' y cerraremos el documento.

En la pantalla de cierre de documento, habrá que especificar en qué fecha se entregará/surtirá el pedido.

| Recoge       | uien recibe                      | entre    | ga/Ob | serva           | cion?          |              |                |                     |  |
|--------------|----------------------------------|----------|-------|-----------------|----------------|--------------|----------------|---------------------|--|
| Entrega      | Orden de Co                      | mpra:    |       |                 |                |              |                |                     |  |
| Envio        | Forma de Pago:<br>99-Por definir |          |       |                 |                |              | Uso CFE<br>G01 | Di:                 |  |
| echa Entrega | 05/m                             | ar./2021 |       | l▼  <br>zo de i | Afecta<br>2021 | a inventario |                | Subtotal \$5,700.00 |  |

Una vez seleccionada la fecha de entrega, se dará clic en 'Aceptar' y nos mostrara un formato de cotización y uno de pedido referente al pedido realizado.

# Ventas Futuras – Gestor de Pedidos

Para ingresar al Gestor de Pedidos, ingresaremos al portal de Commercia.Next con nuestras credenciales

| Commercia.NEXT |                  |                     |
|----------------|------------------|---------------------|
|                |                  |                     |
| · · · ·        | INICIO DE SESIÓN | A CONTRACTOR OF THE |
|                | 🚔 EYS            |                     |
|                | <b></b>          | •                   |
|                | INICIAR SESIÓN   |                     |
| 8 9            | 1000             |                     |
|                |                  |                     |
|                |                  |                     |

Al hacer login, se mostrarán varias opciones, aquí se seleccionara 'NEXT'

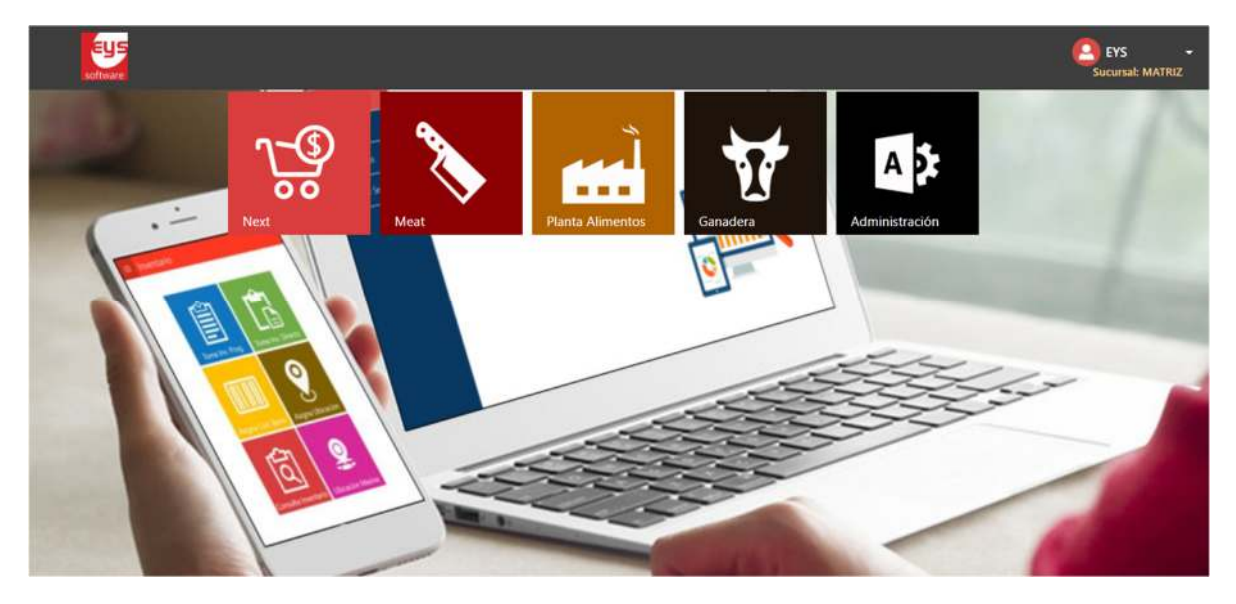

Al seleccionar 'Next', mostrara una serie de opciones del lado izquierdo. Entre ella veremos la opción de 'Gestion Pedidos' sobre la cual daremos clic.

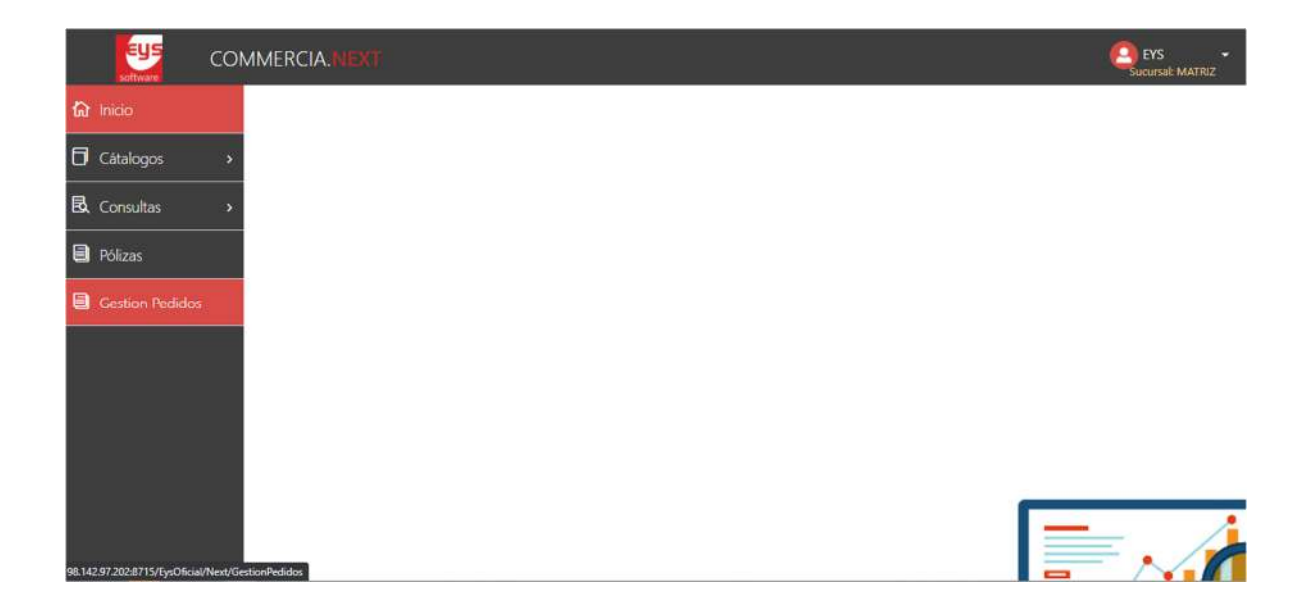

## Y se mostrara la siguiente pantalla

| C C                         | OMMERCI    | A.NEXT      |             |         |       |              |         |       |         |        |         |        |   |        |            | (C) L<br>Set | rS<br>unat MAT |
|-----------------------------|------------|-------------|-------------|---------|-------|--------------|---------|-------|---------|--------|---------|--------|---|--------|------------|--------------|----------------|
| Buscar:                     | Buscar.    | cliente/nun | nero pedido | Q       | Desde | 06 March 202 | 21      | ۵     | Hasta   | 06 Mar | ch 2021 |        |   | Busca  | <b>1</b> 0 |              | ler todos      |
| REAGENDAR                   | SURTIR + D | IVIDIR      | CALIFICAR   |         |       |              |         |       |         |        |         |        |   |        | Estatus :  | Todos        |                |
|                             | **         |             | Fecha       | <i></i> |       |              | CA      | JAS   | KIL     | os     | POR PR  | ODUCIR |   |        | Fecha      |              |                |
| Unidad                      | PERIODO    | Тіро        | Colocación  | Cliente | 1     | Pedido       | Pedidas | Dispo | Pedidos | Dispo  | Cajas   | Kgs    |   | Cumple | Embarque   |              | status         |
|                             |            |             |             |         |       |              |         |       |         |        |         |        |   |        |            |              |                |
| < Nombre artico             | ulo        |             | _           |         |       |              |         |       |         |        |         |        | _ |        |            |              |                |
| Nombre articu Cajas Pedidas | ulo        |             | Cajas x pro | ducir   |       |              |         |       |         |        |         |        | _ |        |            |              | ×              |

En esta pantalla se podrá visualiza la información de todos los pedidos pendientes por surtir.

En esta pantalla podemos ver las siguientes opciones / Botones:

## 1.- Filtrado por nombre de cliente

| Buscar:    | Buscar: client | e/numero p | edido | 2             |   |
|------------|----------------|------------|-------|---------------|---|
| 2 Filtrado | por fechas     |            |       |               |   |
| Desde      | 06 March 2021  | Ö          | Hasta | 06 March 2021 | Ö |

## 3.- Ver todos los pedidos

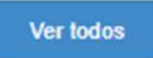

4.- Filtrar por los diferentes estatus

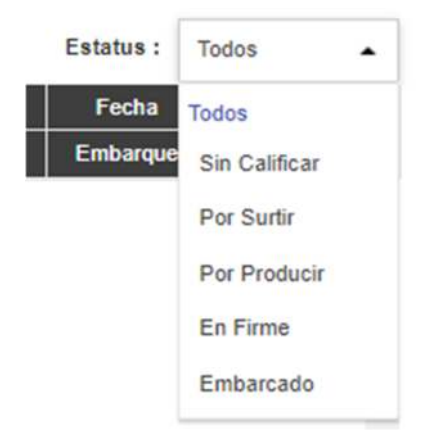

5.- Botón de Re agendar (Esto lo usaremos para cambiar a una fecha futura el surtido de un pedido)

### REAGENDAR

6.- Botón de Surtir + Dividir (Esta opción es en el caso de que lo solicitado en el pedido sea mayor que las disponibles en el momento. Surte las que tiene disponibles y crea un BackOrder por aquellas cajas que quedaron pedientes)

## SURTIR + DIVIDIR

7.- Botón Calificar (Este botón se usa cuando existen varios pedidos a surtir, de las existencias disponibles de todos los artículos, las va asignando de acuerdo a los pedidos capturados. Te indicara cuales puedes surtir y cuales tienes pendientes por producir)

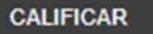

Y en la parte inferior de la pantalla podremos encontrar 3 botones más, los cuales nos ayudaran a modificar, ajustar y borrar algún artículo del pedido seleccionado.

1.- Ajustar (Esta opción nos permite modificar la cantidad solicitada por la cantidad actual disponible)

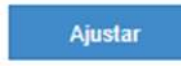

2.- Dividir (Esta opción es en el caso de que lo solicitado en el artículo sea mayor que las disponibles en el momento. Surte las que tiene disponibles)

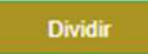

3.- Cancelar (Nos permite eliminar el articulo seleccionado)

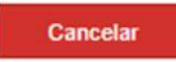

Ejemplo:

| REAGENDA | R SURTIR | DIVIDIR    | CALIFICAR  |                      |        |         |       |         |       |        |        |        | Estatus :  | Todos +     |
|----------|----------|------------|------------|----------------------|--------|---------|-------|---------|-------|--------|--------|--------|------------|-------------|
|          |          | 8-1        | Fecha      | 0                    |        | CA.     | IAS   | KIL     | os    | POR PR | ODUCIR |        | Fecha      | 1°          |
| Unidad   | PERIODO  | Tipo       | Colocación | Cliente              | Pedido | Pedidas | Dispo | Pedidos | Dispo | Cajas  | Kgs    | Cumple | Embarque   | Estatus     |
| PEV      | 2021510  | Back Order | 2021-03-06 | ARACELI MORALES CRUZ |        | 30      |       | 900     |       |        |        |        | 2021-03-06 | Silo Calman |
|          |          |            |            |                      |        |         |       |         |       |        |        |        |            |             |
|          |          |            |            |                      |        |         |       |         |       |        |        |        |            |             |
|          |          |            |            |                      |        |         |       |         |       |        |        |        |            |             |
|          |          |            |            |                      |        |         |       |         |       |        |        |        |            |             |
|          |          |            |            |                      |        |         |       |         |       |        |        |        |            |             |

Aquí podemos ver un pedido del cliente Araceli por 30 cajas, daremos clic en el botón de Calificar y la información cambiara por la siguiente

| REAGENDAR | SURTIR  | OIVIDIR    | CALIFICAR  |                      |             |         |       |         |       |        |        |        | Estatus :  | Todos    |
|-----------|---------|------------|------------|----------------------|-------------|---------|-------|---------|-------|--------|--------|--------|------------|----------|
|           |         |            | Fecha      | - 54                 |             | CA.     | IAS   | KIL     | os    | POR PR | ODUCIR |        | Fecha      |          |
| Unidad    | PERIODO | Tipo       | Colocación | Ciente               | Pedido      | Pedidas | Dispo | Pedidos | Dispo | Cajas  | Kgs    | Cumple | Embarque   | Es       |
| PEV       | 2021510 | Back Order | 2021-03-06 | ARACELI MORALES CRUZ | 000018194-8 | 30      | 0     | 900     | 0     | 30     | 900    | 0%     | 2021-03-06 | Por P    |
|           |         |            |            |                      |             |         |       |         |       |        |        |        |            |          |
|           |         |            |            |                      |             |         |       |         |       |        |        |        |            |          |
|           | 2011    |            |            |                      |             |         |       |         |       |        |        |        |            | /er Deta |

Ahora podemos ver que la información que muestra en pantalla nos indica que no hay cajas disponibles para surtir, que habra que producir esas 30 cajas para poder surtir el pedido.

En este punto podemos realizar varias funciones:

#### 1.- Reagender

Con esto se puede cambiar por una fecha futura el embarque / surtido del producto

## 2.- Surtir + Dividir

En el caso de que hubiera producción desde articulo y las disponbiles fueran menor que las cajas solicitadas, se podría procesar parte del pedido y crear un nuevo pedido por las faltantes.